# NOTA TÉCNICA

USO DA FERRAMENTA "PLANTÃO CIRURGIAS 24H" PARA USUÁRIOS

Nº 1 Ceará – 10/11/2021

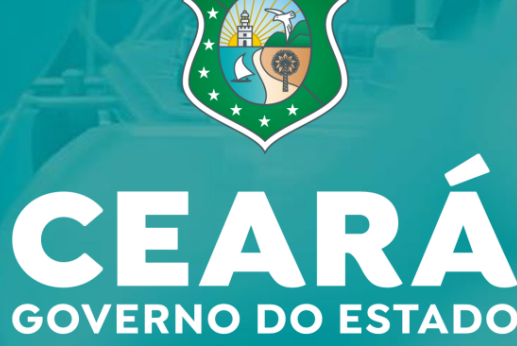

SECRETARIA DA SAÚDE

# **CONTEXTUALIZAÇÃO**

A presente Nota Técnica tem por objetivo orientar o uso da ferramenta virtual **"Plantão Cirurgias 24h".** 

O Governo do Ceará, por meio da Secretaria da Saúde do Estado (Sesa), lançou o Programa Plantão Cirurgias 24h, um esforço concentrado para beneficiar cearenses das cinco Regiões de Saúde e diminuir a fila de espera do Sistema Único de Saúde (SUS).

A atual situação epidemiológica do Estado do Ceará, de queda e estabilidade de internações e mortalidade em relação à Covid-19, bem como o novo cenário de agudização de doenças crônicas coexistindo com a Covid-19 e a crescente demanda reprimida de cirurgias eletivas devido a pandemia, têm sido fatores primordiais para a retomada da realização de procedimentos eletivos.

O Programa possui duas frentes coordenadas, uma com a retomada das cirurgias nos hospitais da Rede Sesa e a outra pela contratação de entidades privadas ou filantrópicas, via chamamento público.

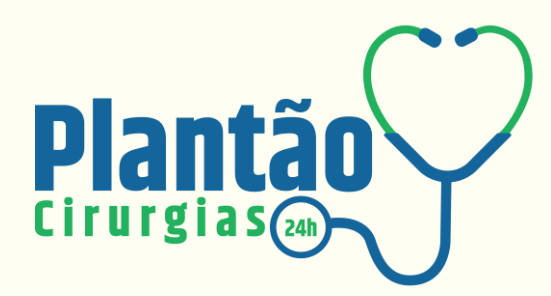

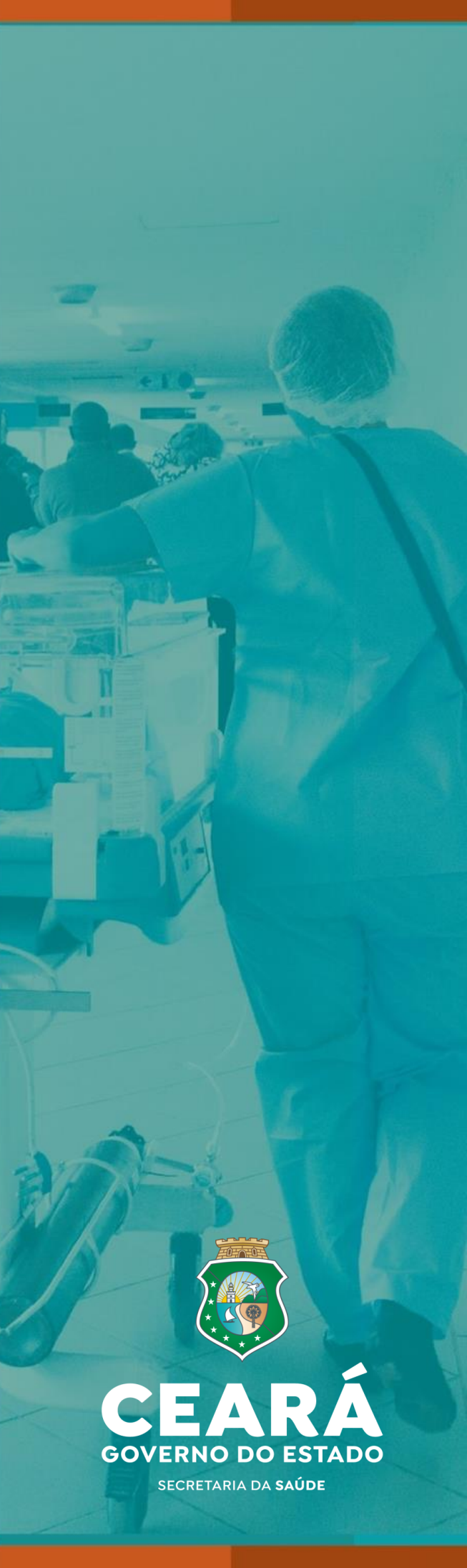

#### A FERRAMENTA

A Secretaria da Saúde do Ceará (Sesa), por meio da ferramenta **Plantão Cirurgias 24h**, permite **acesso à fila de espera para procedimentos eletivos a pacientes que aguardam cirurgia pela Central de Regulação do Estado**.

O sistema está disponível na plataforma **Saúde Digital** (digital.saude.ce.gov.br) e no **Ceará APP** (no ícone "Plantão Cirurgias 24h").

Para acessar a informação no Saúde Digital, é necessário um **cadastro prévio. Número de telefone e e-mail devem estar atualizados** para que o paciente seja localizado e, quando contactado, receba as explicações necessárias antes da cirurgia.

**A atualização do cadastro não vai alterar a posição na fila.** O procedimento serve para confirmar que o paciente ainda aguarda a cirurgia e possa acompanhar sua colocação.

## **POSIÇÃO NA FILA**

Em alguns casos, a posição em que o paciente se encontra pode aumentar. Isto ocorre em duas situações:

 quando um paciente mais grave é avaliado clinicamente como prioritário pelo médico cirurgião;

2 - quando um paciente tem determinação judicial para ultrapassar a fila.

Caso o nome do paciente não seja localizado no Plantão Cirurgias 24h, significa que o mesmo não é candidato a uma cirurgia eletiva ou não está na fila cirúrgica eletiva, neste último caso, o paciente pode se encontrar na lista de consultas ambulatoriais.

Também pode acontecer de o município de origem não ter incluído o paciente na lista de espera ambulatorial do Estado para avaliação cirúrgica. Nesses casos, o cidadão deve buscar a comprovação de que está aguardando consulta médica na especialidade cirúrgica da fila eletiva estadual no sistema de regulação.

#### **ACESSO**

Você poderá confirmar sua posição na fila cirúrgica de duas maneiras:

 Baixando o aplicativo "Ceará App" no celular (disponível na Play Store e Apple Store) clique no ícone "Plantão Cirurgia" e você será encaminhado para a tela inicial;

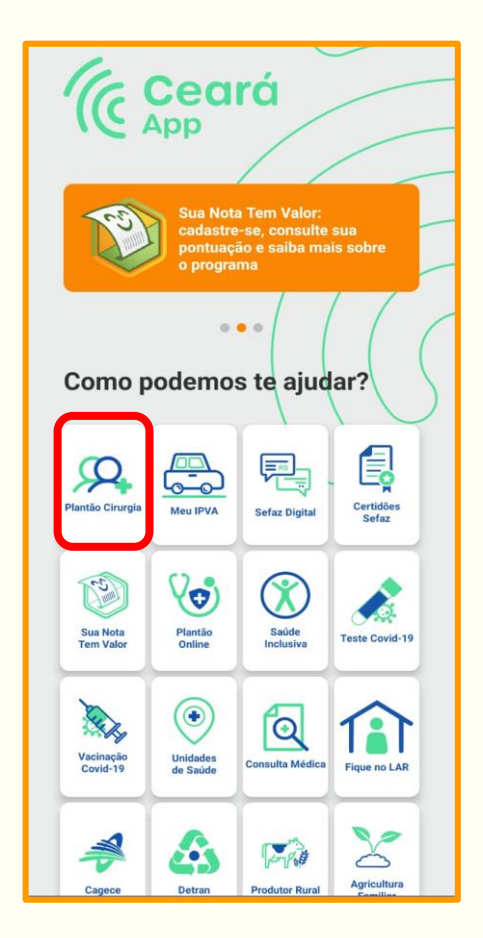

Tela do Aplicativo Ceará App

Usando o navegador, acesse o site Saúde
 Digital (digital.saude.ce.gov.br), clique no
 ícone "Plantão Cirurgias 24h" e você será
 encaminhado para a tela inicial;

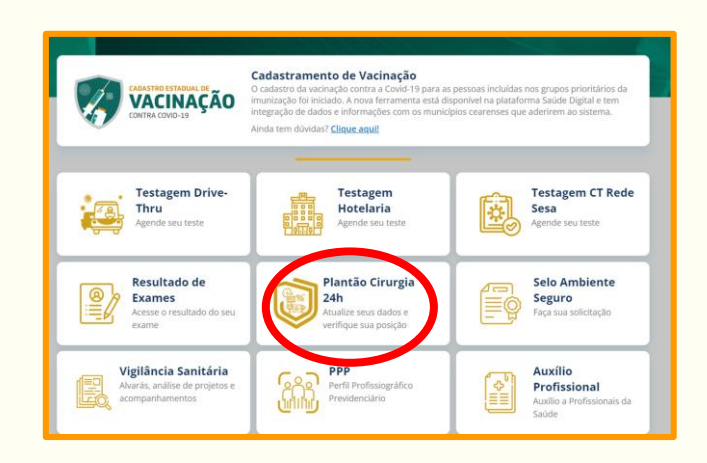

Tela do website Saúde Digital

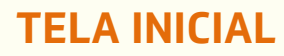

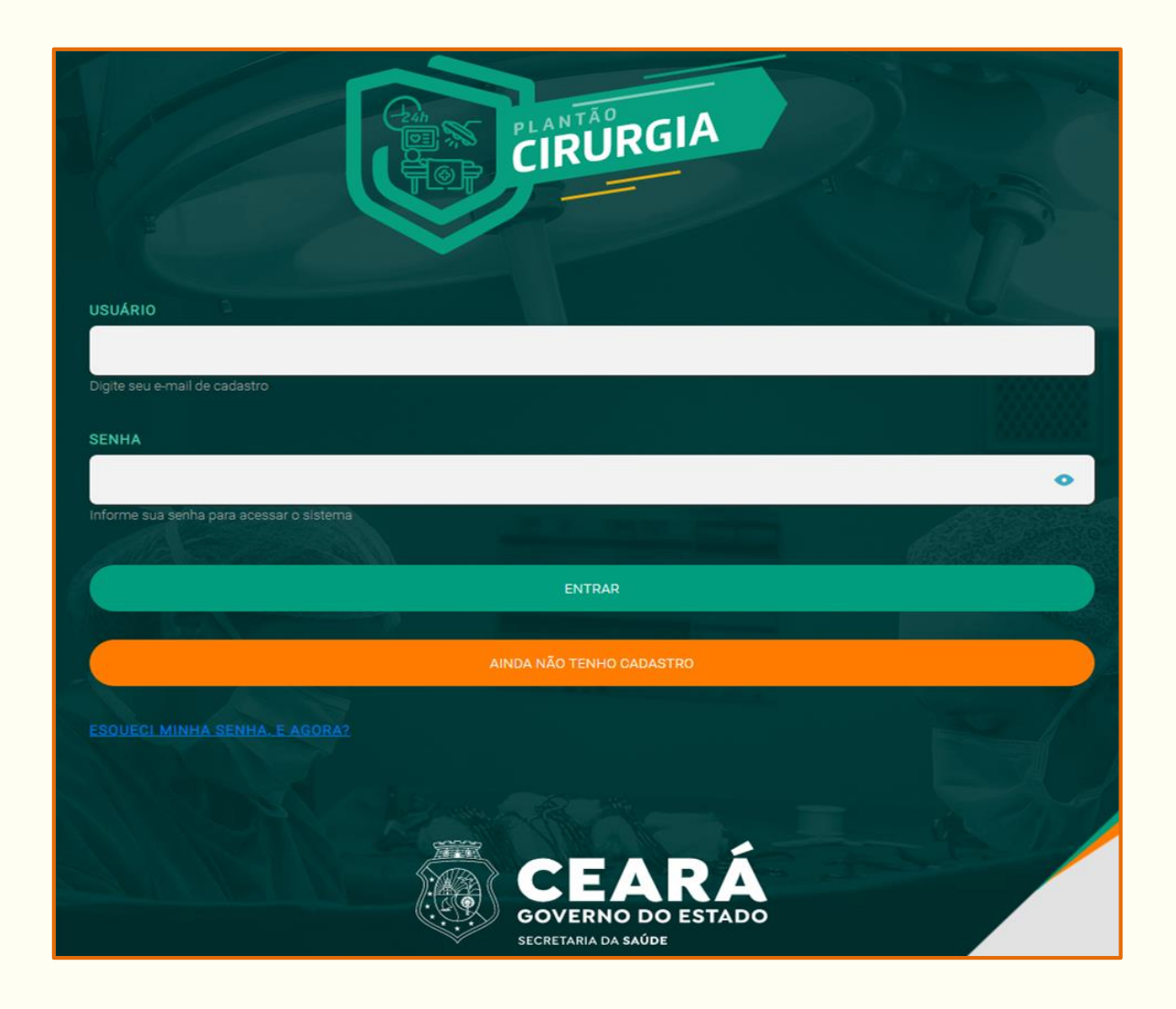

Após clicar no ícone **"Plantão Cirurgias" no site Saúde Digital ou no Ceará App,** o paciente visualizará a tela de login acima.

Os pacientes que **já possuem cadastro** deverão inserir usuário (e-mail) e senha para acessar o sistema.

Em caso de **primeiro acesso**, clicar em "Ainda não tenho cadastro" para criar o cadastro.

Se o mesmo já tiver cadastro e **não lembrar a senha**, deverá clicar em "Esqueci minha senha. E agora?" para realizar a recuperação da senha (a recuperação se dará utilizando o e-mail informado no cadastro).

#### **CADASTRO**

| Saúde<br>Digital                  |                     | PLANTÃO<br>CIRURGIA 24h |                                   |                  |                       |            |
|-----------------------------------|---------------------|-------------------------|-----------------------------------|------------------|-----------------------|------------|
| Dados Pessoais                    |                     |                         |                                   |                  |                       |            |
| NOME *OBRIGATÓRIO                 |                     |                         | CARTÃO NACIONAL DE SAÚDE *OPCIONA |                  | CPF *OBRIGATÓRIO      |            |
| DATA DE NASCIMENTO +OBRIGATÓRIO   | NOME DA MÃE *0      | BRIGATÓRIO              | SEXO *OPCIONAL                    | ~                | TELEFONE *OBRIGATÓRIO |            |
| TELEFONE DE FAMILIAR *OBRIGATÓRIO | ESTADO *OBRIGATÓRIO | ~                       | MUNICÍPIO *OBRIGATÓRIO            | ~                |                       |            |
| ENDERECO *OBRIGATÓRIO             | NÚMERO *OBRIGATÓRIO | COMPLEMENTO *0          | PCIONAL                           | BAIRRO *OBRIGATÓ | 810                   |            |
| CEP *OBRIGATÓRIO                  |                     |                         |                                   |                  |                       |            |
| E-MAIL *OBRIGATÓRIO               |                     |                         | SENHA *OBRIGATÓRIO                |                  | 0                     |            |
|                                   |                     |                         |                                   |                  | CADASTRA              | R Ø VOLTAR |

Tela de cadastro do paciente

Ao realizar o cadastro, deverão ser informados dados pessoais como:

Nome; Data de nascimento; Nome da mãe; Telefone de contato; Endereço, entre outros.

O paciente deverá informar um e-mail que será utilizado como usuário para acesso e em caso de recuperação de senha.

Também deverá ser criada a senha de acesso ao sistema.

Após o preenchimento dos dados, clique em "Cadastrar". A tela apresentará uma mensagem avisando que a ativação do cadastro deve ser feita pelo link enviado ao e-mail.

Acesse o e-mail utilizado no cadastro e localize a mensagem que contém o link de ativação (checar a pasta de spam, caso não esteja na caixa de entrada). Clique no link e será direcionado a uma tela de acesso com a mensagem de confirmação de ativação de cadastro.

Realize o acesso ao sistema com usuário (e-mail cadastrado) e senha.

As informações do cadastro são importantes para a localização do paciente e posteriormente para o agendamento do procedimento.

# O SISTEMA (PACIENTE NÃO LOCALIZADO)

Ao acessar o sistema, se o paciente visualizar a tela abaixo, significa que seus dados **não foram localizados**.

| Saúde<br>Digital                          | CIRURGIA 24h                                                                              |
|-------------------------------------------|-------------------------------------------------------------------------------------------|
| 11 ENTENDA O QUE MUDA SUA POSIÇÃO NA FILA |                                                                                           |
|                                           | $\wedge$                                                                                  |
|                                           | Desculpe ainda não localizamos os seus dados.<br>Você está na espera por alguma cirurgia? |
|                                           | O SIM O NÃO                                                                               |
|                                           |                                                                                           |

# NÃO LOCALIZEI MEU NOME NO APLICATIVO OU NO SITE, SIGNIFICA QUE EU NÃO ESTOU MAIS NA FILA DA CIRURGIA ELETIVA DO ESTADO?

Caso o nome do paciente não seja localizado no aplicativo ou site do Plantão Cirurgias 24h, existem duas possibilidades:

- O paciente ainda precisa ser avaliado em relação a necessidade de cirurgia (consulta ambulatorial pré-cirúrgica).
- O município de origem do paciente não incluiu o paciente na lista de espera ambulatorial do Estado para avaliação pré-cirúrgica.

NÃO LOCALIZEI MEU NOME NO APLICATIVO OU NO SITE PORQUE O MEU MUNICÍPIO DE ORIGEM NÃO INCLUIU A SOLICITAÇÃO NA LISTA DE ESPERA AMBULATORIAL DO ESTADO PARA AVALIAÇÃO PRÉ-CIRÚRGICA, COMO PROCEDER?

- 1. Procure a secretaria de saúde do seu município.
- 2. Localize seu comprovante de encaminhamento fila de espera (ver figura baixo).
- Com o comprovante em mãos, entre em contato com o Plantão Cirurgias 24h na Sesa, através dos telefones: (85) 3219-9366 / (85) 3219-8287 / (85) 3219-6073 ou por e-mail: plantaocirurgia24horas@gmail.com.

| GOVERNO DO<br>Estado do Ceará | AVENIDA ALMIRANTE BARRO<br>Comprovante | ISO, 600, BLOCO E, PRAIA DE IRACEMA, 85 310<br>de Encaminhamento Fila de Espera                    | 01 5244      | SUS                  |
|-------------------------------|----------------------------------------|----------------------------------------------------------------------------------------------------|--------------|----------------------|
|                               |                                        | na konstructionen die gestaander op geschijken die Dryke Hielikel konstruktier op onder en de seer |              | Central de Procedime |
| Nome: USUARIO T               | STE - Fone: 88000000000 / /            |                                                                                                    |              |                      |
| Nº Cartão Naciona             | d:                                     | Nasc                                                                                               | : 07/05/1989 | Sexo: Masculino      |
| End. Residencia               | I: CENTRO, 0, Bairro: CENTRO, CEP:     |                                                                                                    |              |                      |
| Procediment                   | CIRURGIA GERAL                         |                                                                                                    |              |                      |
| Estab. Solicitant             | a: MACRO FORTALEZA                     |                                                                                                    |              |                      |
| Profissional Cadastr          | BARBARA MARIA COSTA LIMA DE            | MELO BEZERRA                                                                                       |              |                      |
| Data Cadastr                  | D: 06/11/2021 11:51                    |                                                                                                    |              |                      |
| 030101007                     | 2 CONSULTA MEDICA EM ATENCAO           | ESPECIALIZADA                                                                                      |              |                      |
| PREZADO USUÁR                 | 10                                     |                                                                                                    |              |                      |
|                               |                                        |                                                                                                    |              |                      |

Modelo de comprovante de encaminhamento fila de espera

## **O SISTEMA (PACIENTE LOCALIZADO)**

Ao acessar o sistema, se o usuário visualizar a tela abaixo, significa que os dados foram localizados no sistema.

| Saúde<br>Digital                                                                                   | CIRURGIA 24h                                                                      |
|----------------------------------------------------------------------------------------------------|-----------------------------------------------------------------------------------|
| 11 ENTENDA O QUE MUDA SUA POSIÇÃO NA FILA<br>Por favor confirme se ainda precisa do procedimento a | abaixo. Este preenchimento não vai alterar <b>sua posição na fila</b> !           |
| PROCEDIMENTO<br>0408040092-ARTROPLASTIA TOTAL PRIMARIA                                             | DO QUADRIL NÃO CIMENTADA / HÍBRIDA POSIÇÃO NA<br>FILA 13                          |
| VOCÊ AINDA PRECISA DO PROCEDIMENTO ?                                                               | O PROCEDIMENTO SERÁ REALIZADO<br>HOSPITAL ESTADUAL LEONARDO DA VINCI<br>CONFIRMAR |
|                                                                                                    | Data da última atualização: 29/10/2021 11:17                                      |

Neste caso, o usuário deverá inicialmente confirmar se ainda precisa do procedimento, clicando em "sim" ou "não", depois clicando em "confirmar". A resposta será salva.

A tela exibirá para o usuário:

- 1. O procedimento que ele irá realizar;
- 2. A sua posição na fila;
- 3. O local de realização do procedimento (hospital);
- 4. E os ícones "ver detalhes" e "entenda o que muda a sua posição na fila".

A seguir, explicações sobre estes ícones.

#### **VER DETALHES PACIENTE**

Ao clicar no ícone "ver detalhes", uma tela de sobreposição será aberta e o usuário poderá visualizar detalhes, como seu histórico de posição na fila.

| Saúde<br>Digital                                                                                                  | CIRURGIA 24h                                                         | R                                          |                                                                                    |                                                                                                |
|----------------------------------------------------------------------------------------------------|----------------------------------------------------------------------|--------------------------------------------|------------------------------------------------------------------------------------|------------------------------------------------------------------------------------------------|
|                                                                                                    |                                                                      |                                            | DETALHE                                                                            | S PACIENTE                                                                                     |
| I ENTENDA O QUE MUDA SUA POSIÇÃO NA FILA<br>r favor confirme se ainda precisa do <b>procedimento</b> abaixo. Este | • preenchimento não vai alterar <b>sua posição na fila</b> !         | POSIÇÃO<br>13                              | PACIENTE<br>MARIA DA SILVA                                                         |                                                                                                |
| PROCEDIMENTO<br>D408040092-ARTROPLASTIA TOTAL PRIMARIA DO QUADRI                                                  | IL NÃO CIMENTADA / HÍBRIDA POSIÇÃO NA<br>FILA 13                     | GÊNERO<br>FEMININO<br>PROCEDIMENT          | MUNICÍPIO<br>FORTALEZA                                                             | IDADE<br>57 ANOS                                                                               |
| VOCÊ AINDA PRECISA DO PROCEDIMENTO ?                                                                              | O PROCEDIMENTO SERÁ REALIZADO<br>HOSPITAL ESTADUAL LEONARDO DA VINCI | 0408040092-<br>UNIDADE SOLI<br>HOSPITAL ES | ARTROPLASTIA TOTAL PRIMARIA<br>I <mark>CITANTE</mark><br>ITADUAL LEONARDO DA VINCI | DO QUADRIL NÃO CIMENTADA / HÍBRIDA<br>UNIDADE EXECUTORA<br>HOSPITAL ESTADUAL LEONARDO DA VINCI |
|                                                                                                    | CONFIRMAR E VEROETALHES                                              | CRITÉRIO<br>SIM                            | SWALIS<br>CATEGORIA A2                                                             | JUDICIAL<br>NÃO                                                                                |
|                                                                                                    |                                                                      | SITUAÇÃO<br>AGUARDANDO                     | O REGULAÇÃO                                                                        |                                                                                                |
|                                                                                                    |                                                                      | HISTORICO D                                | DA FILA CIRÚRGICA                                                                  |                                                                                                |
|                                                                                                    |                                                                      | DATA                                       |                                                                                    | posição                                                                                        |
|                                                                                                    |                                                                      | 31/08/2021                                 |                                                                                    | 13                                                                                             |
|                                                                                                    |                                                                      | 31/08/2021                                 |                                                                                    | 13                                                                                             |
|                                                                                                    |                                                                      | 27/08/2021                                 |                                                                                    | 45                                                                                             |
|                                                                                                    |                                                                      | 29/07/2021                                 |                                                                                    | 61                                                                                             |
|                                                                                                    |                                                                      | 29/07/2021                                 |                                                                                    | 61                                                                                             |
|                                                                                                    |                                                                      | 29/07/2021                                 |                                                                                    | 61                                                                                             |
|                                                                                                    |                                                                      | 29/07/2021                                 |                                                                                    | 61                                                                                             |
|                                                                                                    |                                                                      | 12/07/2021                                 |                                                                                    | 62                                                                                             |

# MOTIVOS DE ALTERAÇÃO NA FILA

Ao clicar no ícone "entenda o que muda a sua posição na fila" uma tela de sobreposição será aberta e o usuário poderá visualizar os motivos que podem causar alteração na posição da fila.

| i                                                                                                    | RGIA 24h                                |
|----------------------------------------------------------------------------------------------------|-----------------------------------------|
| MOTIVOS DE ALTERAÇÃO NA FILA                                                                                                    |                                         |
| <ul> <li>Solicitação com demanda judicial</li> <li>Critério clínico indicado pelo medico cirurgião (SWALIS A1)</li> <li>Critério clínico indicado pelo medico cirurgião (SWALIS A2)</li> <li>Solicitações finalizadas ou inativadas por falta de contato telefônico do paciente</li> </ul> | AO NA<br>13                             |
| ✓ ESTOU CIENTE                                                                                                    | DETALHES                                |
|                                                                                                    | de últime atualização: 29/10/2021 11:17 |
|                                                                                                    |                                         |
|                                                                                                    |                                         |

#### MINHA POSIÇÃO NA FILA PODE AUMENTAR?

**SIM.** Isto ocorre em duas situações:

- 1. quando um paciente mais grave é avaliado clinicamente como prioritário pelo médico cirurgião e avança na frente dos demais;
- 2. quando um paciente tem determinação judicial para ultrapassar a fila.

# **ATENÇÃO!**

- Ao realizar seu cadastro esteja atento(a) aos dados informados;
- Esteja atento(a) as ligações telefônicas recebidas no contato informado no cadastro;
- Faça verificações periódicas da sua posição na fila.

# Coordenadoria de Regulação e Controle do Sistema de Saúde - CORAC

Av. Almirante Barroso, 600 Praia de Iracema. CEP 60.060-440

www.saude.ce.gov.br

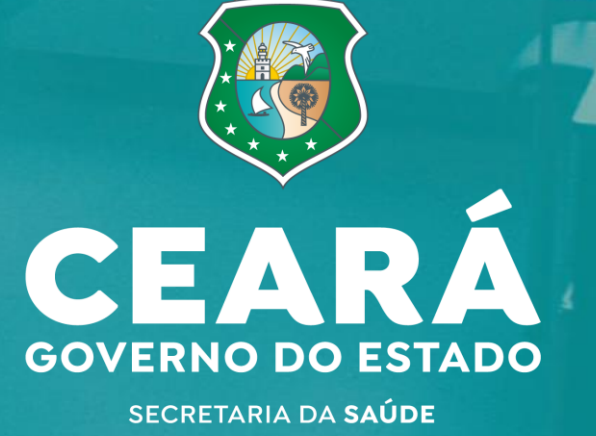